## How to upload homework on Insight

Open Insight.

Find the homework you wish to submit and click on the Evidence button

| Subject +                                                                  |            |            |          |         |           |             |            |       |
|----------------------------------------------------------------------------|------------|------------|----------|---------|-----------|-------------|------------|-------|
| Precis                                                                     | Issued     | Due        | Expected | Class   | Issuer    | Attachments | Evidence F | Ready |
| Economics                                                                  |            |            |          |         |           |             |            |       |
| work between now and regular easter break                                  | 19/03/2020 | 19/03/2020 |          | 12D/Ec1 | Mr A KERR |             | 1          | ×     |
| Folks                                                                      |            |            |          |         |           |             |            |       |
| Here's a check list of what needs to be completed over the next 2 weeks:   |            |            |          |         |           |             |            |       |
| 1. All ezy economics assessments for Themes 1 and 2 completed at 75% minin | num        |            |          |         |           |             |            |       |

Either click "browse" for your homework file or drag and drop it onto the screen

| Close                    |
|--------------------------|
| Drag & drop files here … |
| S Bronse                 |
|                          |

## Once your homework has uploaded it will be displayed on the screen

| -                   |      |  |          |
|---------------------|------|--|----------|
| *                   |      |  |          |
| Blank Test File.pdf |      |  |          |
| •                   |      |  |          |
|                     | 100% |  |          |
| Bank Test File.pdf  |      |  | 🗁 Browse |
|                     |      |  |          |

You may add more than one page

Press "Close" to send the file to your teacher